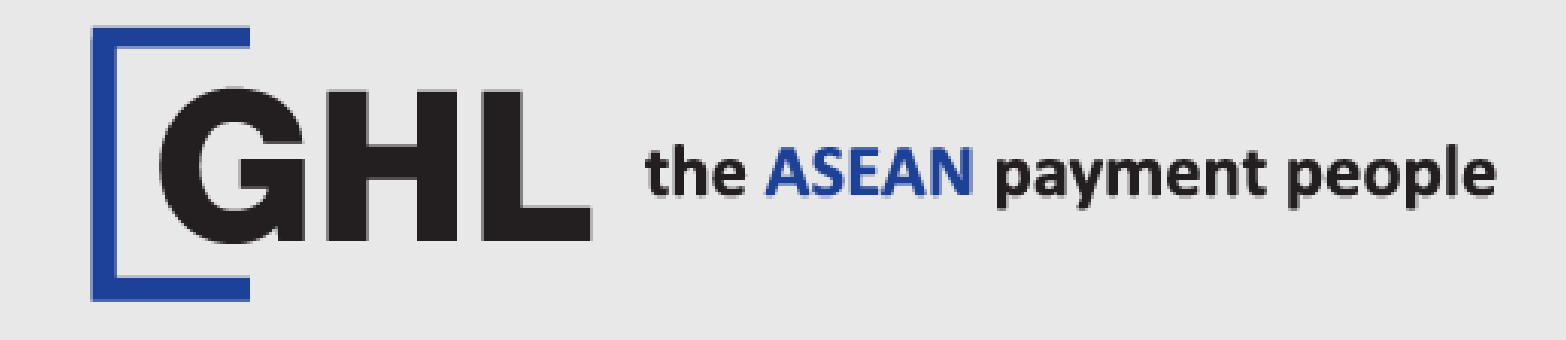

# SETTLEMENT PROCEDURES

Terminal Model: PAX A920 PRO

SETTLEMENT REPRINT SETTLEMENT

Property of GHL Systems Berhad

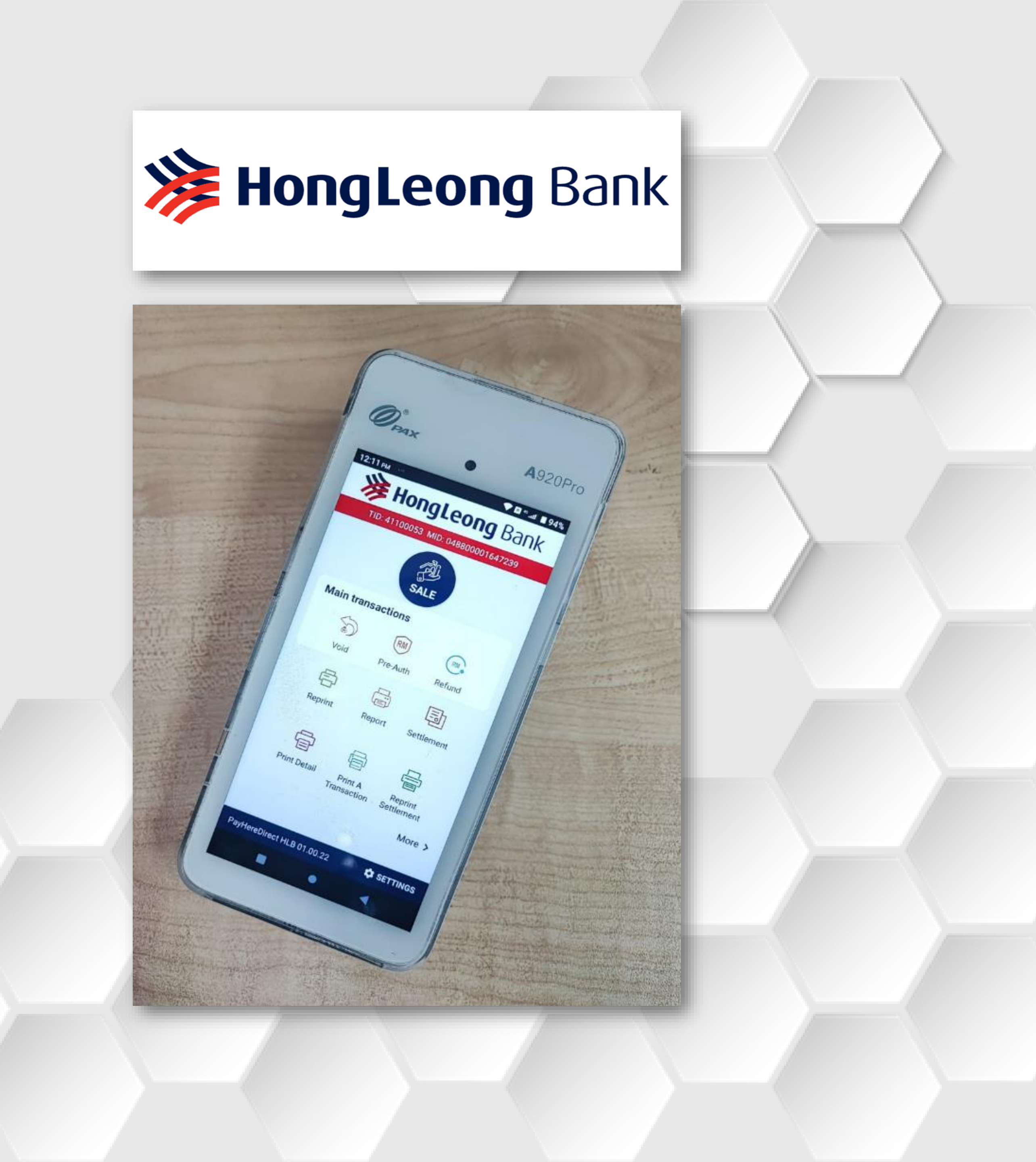

# SETTLEMENT

### STEP 1

| 10:05 AM 🔳 🚥<br>HOC<br>TID: 411000 | <b>19 Leor</b><br>53 MID: 04880 | <b>B B B B B B B B B B</b> |
|------------------------------------|---------------------------------|----------------------------|
|                                    | SALE                            |                            |
| Main transac                       | tions                           |                            |
|                                    | RM                              | RM                         |
| Void                               | Pre-Auth                        | Refund                     |
| Ē                                  |                                 | Ē                          |
| Reprint                            | Report                          | Settlement                 |
| Print Detail                       | Print A<br>Transaction          | Reprint<br>Settlement      |
|                                    |                                 | More >                     |
| PayHereDirect HLB                  | 01.00.22                        | SETTINGS                   |
| •                                  | •                               | •                          |
| Tap on<br>SETTLEMENT               |                                 |                            |

# STEP 2

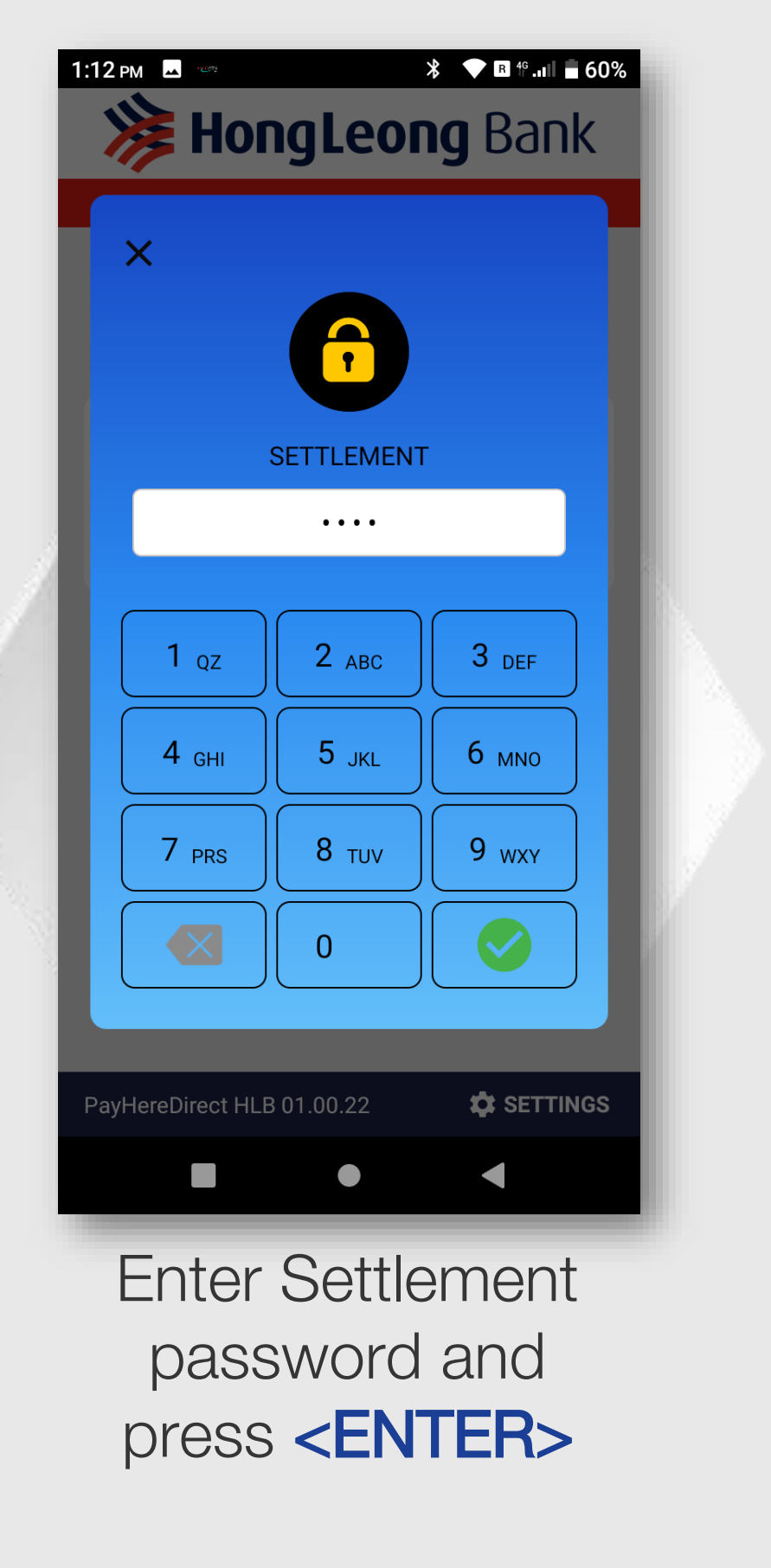

| 1:12 рм | 10.52                        | * <b>•</b> R    | <sup>46</sup> 60% |
|---------|------------------------------|-----------------|-------------------|
| ÷       | SETTL                        | EMENT           |                   |
| Select  | t Host                       |                 |                   |
| Select  | All 🤣                        | (All Host Seled | ted)              |
|         | HLB                          |                 |                   |
|         | MYDEBIT                      |                 |                   |
|         | UNIONPAY                     |                 |                   |
|         | GHL                          |                 |                   |
|         |                              |                 | - 1               |
|         |                              |                 | - 1               |
|         |                              |                 |                   |
|         |                              |                 | - 1               |
| C       | ANCEL                        | SETTLE          | MENT              |
|         |                              |                 |                   |
| S       | Select all                   | host ar         | nd                |
| pre     | ss <b><set< b=""></set<></b> | TLEME           | NT>               |
| ٦.      | HLB – `                      | Visa /          |                   |
| 2       | MYDE                         | Card            | hit               |
| ۷.      | Card                         |                 | , OIL             |
| 3.      | UNION                        | PAY – l         | JPI               |
| Α       | Card                         |                 |                   |
| 4.      | GHL –                        | e-Walle         | L                 |

## STEP 3

#### STEP 4

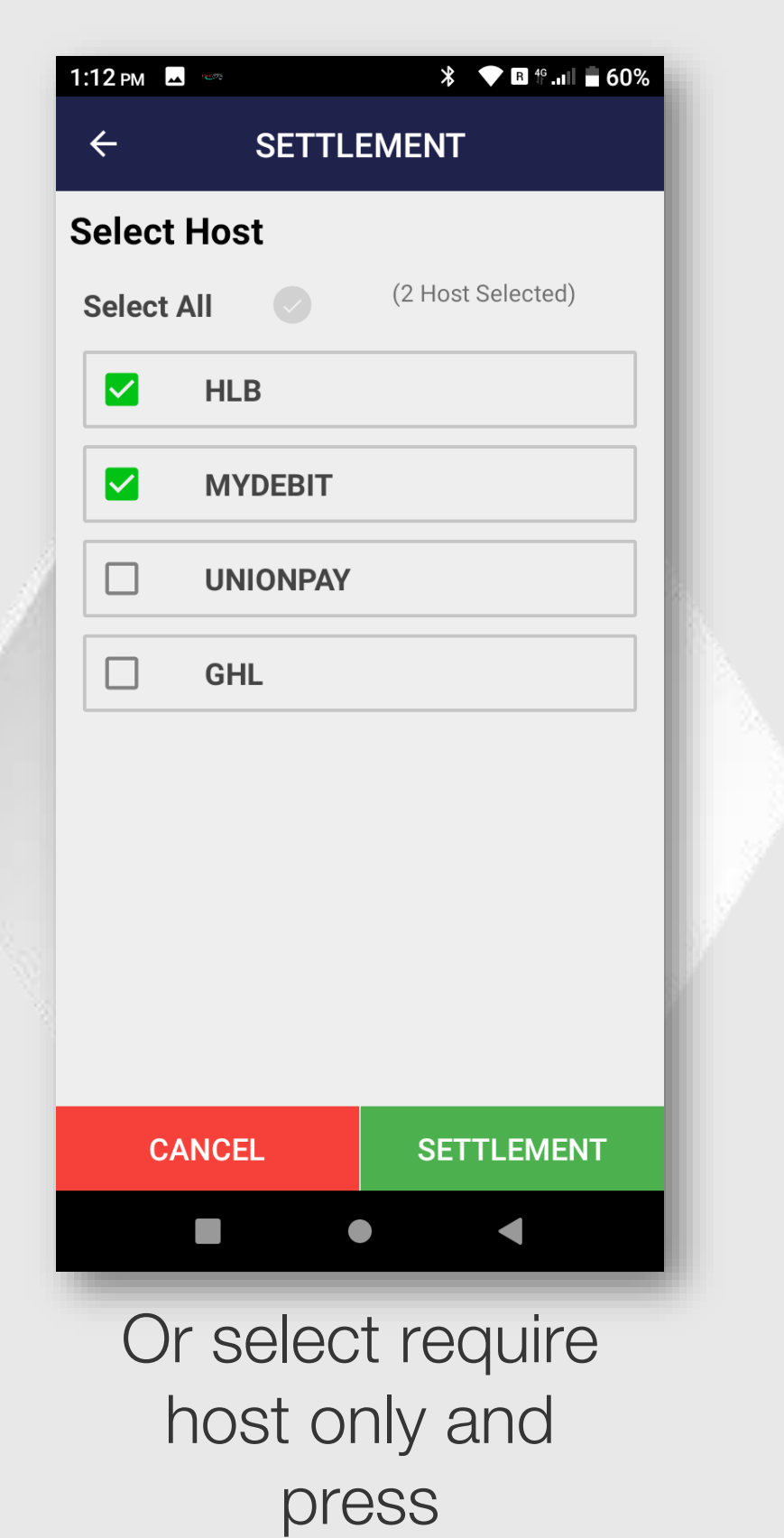

<SETTLEMENT>

#### STEP 5

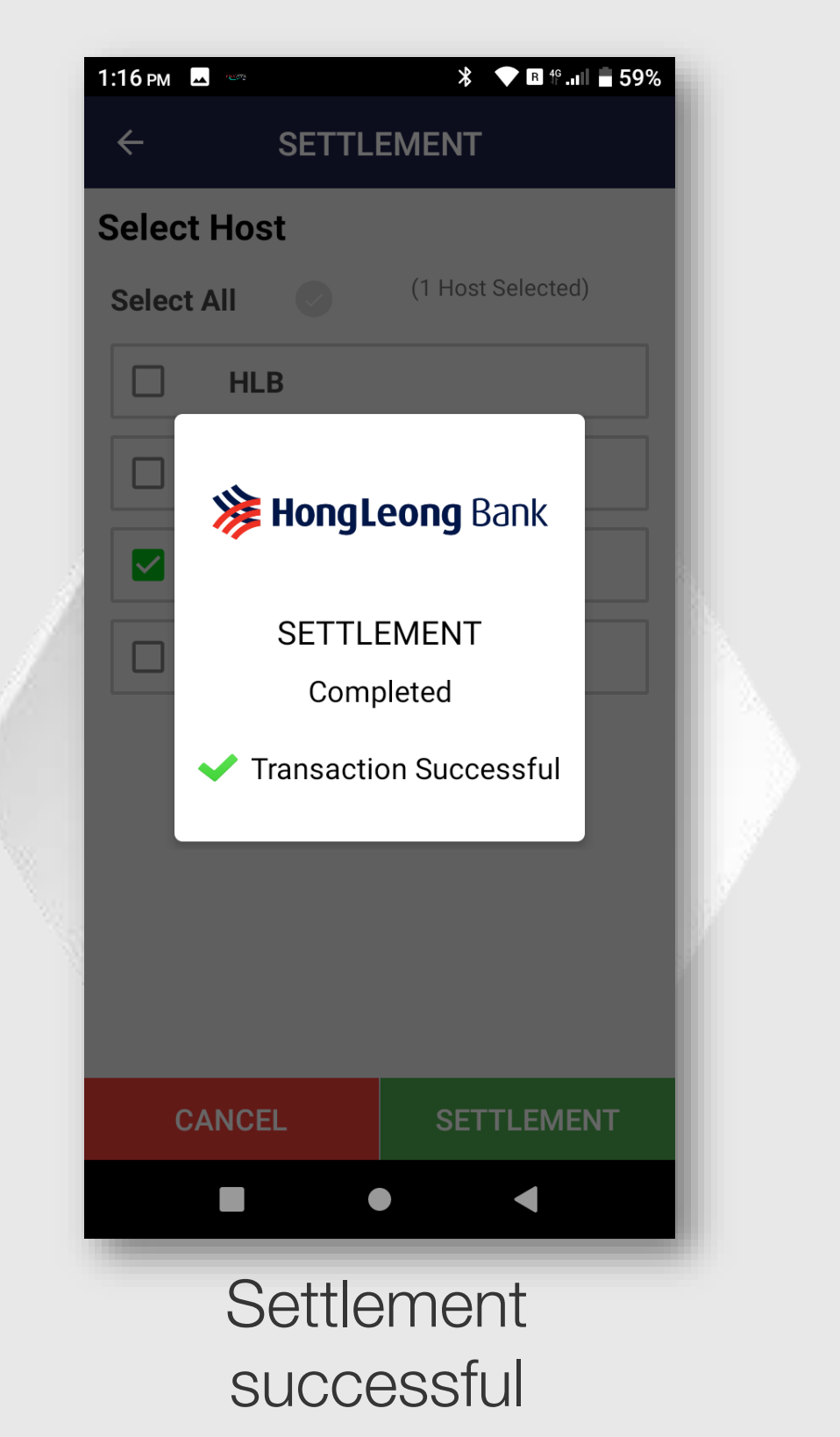

# SETTLEMENT

### **STEP 6**

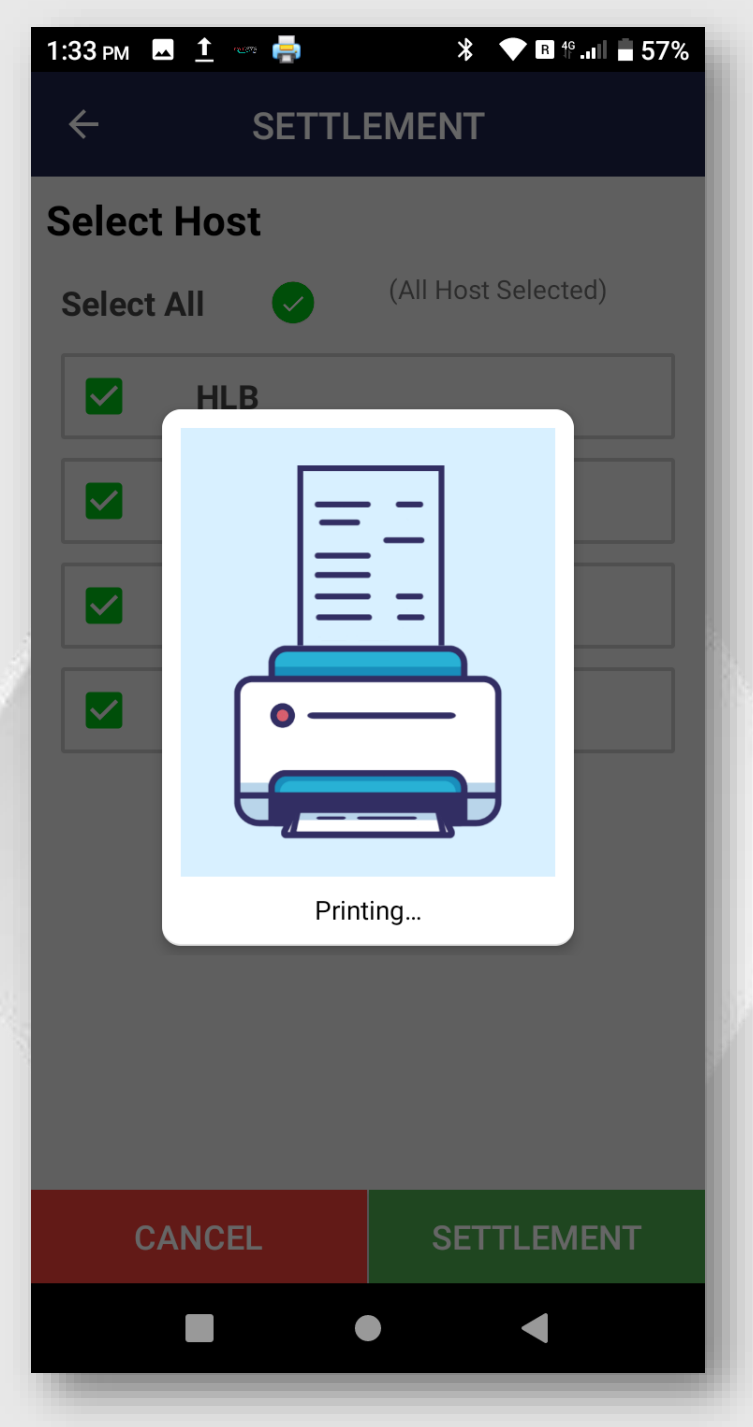

Terminal print settlement receipt

#### STEP 7

| 10:05 ам 🗳 🚥      |                        | 💎 🖪 🍄 .nl 🛑 65%       | 5 |
|-------------------|------------------------|-----------------------|---|
| 🌾 Ног             | ngLeor                 | <b>ng</b> Bank        |   |
| TID: 411000       | 53 MID: 04880          | 0001647239            |   |
|                   | SALE                   |                       | L |
| Main transac      | ctions                 |                       |   |
|                   | RM                     | (RM)                  |   |
| Void              | Pre-Auth               | Refund                |   |
| ē                 |                        | ē                     |   |
| Reprint           | Report                 | Settlement            |   |
| Ē                 |                        |                       | L |
| Print Detail      | Print A<br>Transaction | Reprint<br>Settlement |   |
|                   |                        | More >                | L |
| PayHereDirect HLB | 01.00.22               | SETTINGS              |   |
|                   | •                      | •                     |   |
|                   |                        |                       |   |

Terminal back to payment menu after settlement receipt print out.

# **REPRINT SETTLEMENT – Reprint Last Settlement**

#### STEP 1

| 10:05 ам 🗳 👓                       |                        | ▼ 🖪 1º .ııl 📄 65%     |
|------------------------------------|------------------------|-----------------------|
| 🌾 Ног                              | ngLeor                 | <b>ng</b> Bank        |
| TID: 41100053 MID: 048800001647239 |                        |                       |
|                                    | SALE                   |                       |
| Main transac                       | ctions                 |                       |
|                                    | RM                     | RM                    |
| Void                               | Pre-Auth               | Refund                |
| ē                                  |                        |                       |
| Reprint                            | Report                 | Settlement            |
|                                    |                        |                       |
| Print Detail                       | Print A<br>Transaction | Reprint<br>Settlement |
|                                    |                        | More >                |
|                                    |                        |                       |
| PayHereDirect HLB                  | 01.00.22               | SETTINGS              |
|                                    | •                      |                       |
| Tap or<br>SET                      | n REF<br>TLEM          | PRINT<br>ENT          |
|                                    | icon                   |                       |

### STEP 2

| 1:18 рм                                                      | <b>≯ ▼ ℝ 49.,,,  </b>                                                                                                    | 59% |
|--------------------------------------------------------------|----------------------------------------------------------------------------------------------------|-----|
| ÷                                                            | Reprint                                                                                                    |     |
| Select Host                                                  |                                                                                                    |     |
| Select All                                                   | (All Host Selected)                                                                                                    |     |
| HLB                                                          |                                                                                                    |     |
| MYD                                                          | EBIT                                                                                                    |     |
|                                                              | INPAY                                                                                                    |     |
| GHL                                                          |                                                                                                    |     |
|                                                              |                                                                                                    |     |
|                                                              |                                                                                                    |     |
|                                                              |                                                                                                    |     |
|                                                              |                                                                                                    |     |
|                                                              |                                                                                                    |     |
|                                                              |                                                                                                    |     |
| CANCEL                                                       | REPRINT                                                                                                    |     |
| CANCEL                                                       |                                                                                                    |     |
| CANCEL                                                       | REPRINT                                                                                                    |     |
| CANCEL<br>Select<br>press                                    | REPRINT  Call host and CREPRINT>                                                                                                    |     |
| CANCEL<br>Select<br>press<br>1. HLB                          | REPRINT  Call host and  CREPRINT> CALL  CALL  CA |     |
| CANCEL<br>Select<br>press<br><b>1. HLB</b><br>Mas            | REPRINT <ul> <li>all host and</li> <li><b>REPRINT&gt;</b></li> <li>Visa /</li> <li>tercard</li> </ul>                                                                                                    |     |
| CANCEL<br>Select<br>press<br>1. HLB<br>Mas<br>2. MYC         | REPRINT  Call host and Call host and Call of the second second se |     |
| CANCEL<br>Select<br>press<br>1. HLB<br>Mas<br>2. MYC<br>Carc | REPRINT<br>all host and<br><b>REPRINT&gt;</b><br>- Visa /<br>tercard<br><b>DEBIT</b> – Debit                                                                                                    |     |

4. GHL – e-Wallet

Property of GHL Systems Berhad

# STEP 3

host only and

press

<REPRINT>

| 1 | :18 рм |          | <b>⊁ ▼ ℝ</b> 4 <sup>6</sup> 1 | <b>59%</b> |
|---|--------|----------|-------------------------------|------------|
|   | ÷      | Re       | print                         |            |
| S | Selec  | t Host   |                               |            |
|   | Selec  | t All    | (2 Host Selected)             | - 81       |
|   |        | HLB      |                               |            |
|   |        | MYDEBIT  |                               |            |
|   |        | UNIONPAY | ,                             |            |
|   |        | GHL      |                               |            |
|   |        |          |                               |            |
|   |        |          |                               |            |
|   |        |          |                               |            |
|   |        |          |                               |            |
|   |        |          | DEDDINT                       | _          |
|   | (      | CANCEL   | REPRINT                       | _          |
|   |        |          | • •                           |            |
|   | C      | )r selec | ct requir                     | e          |

| REPRINT |  |
|---------|--|
| •       |  |

#### STEP 4

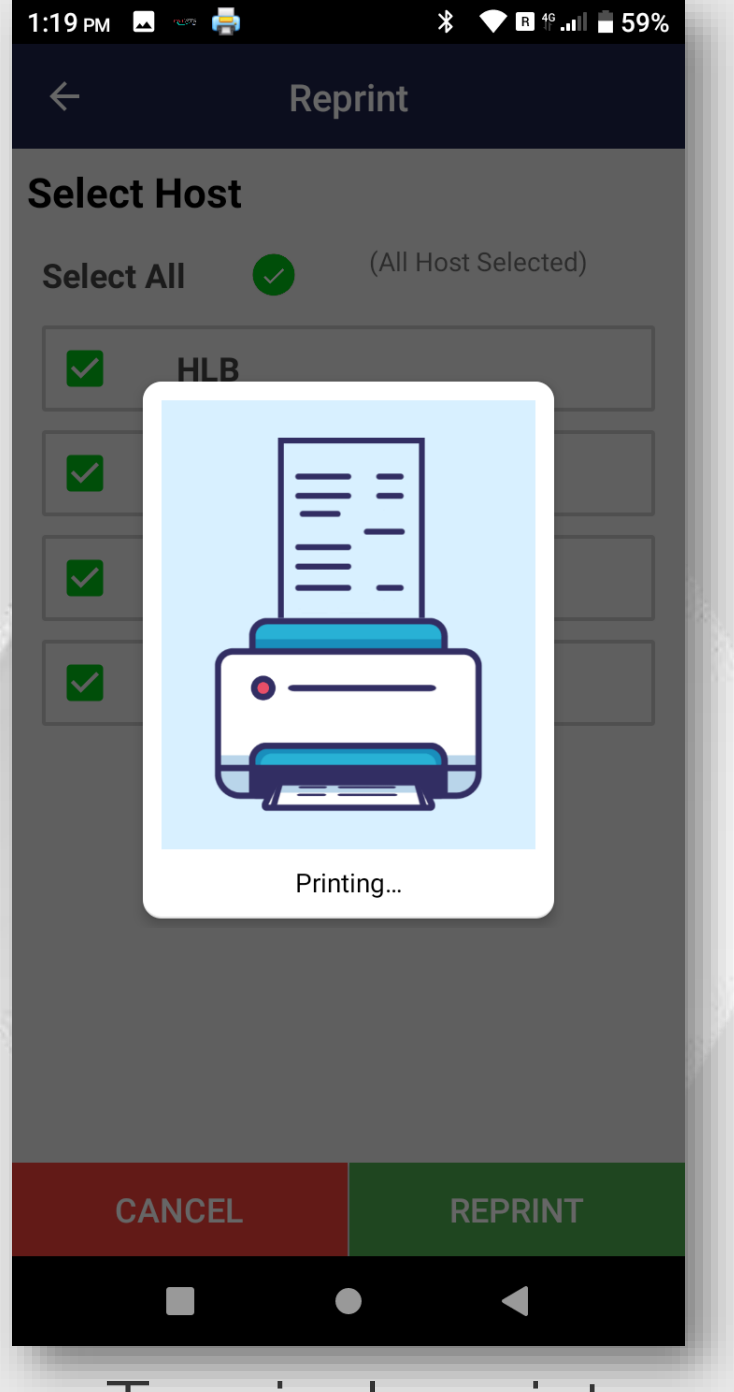

Terminal reprint settlement receipt

#### STEP 5

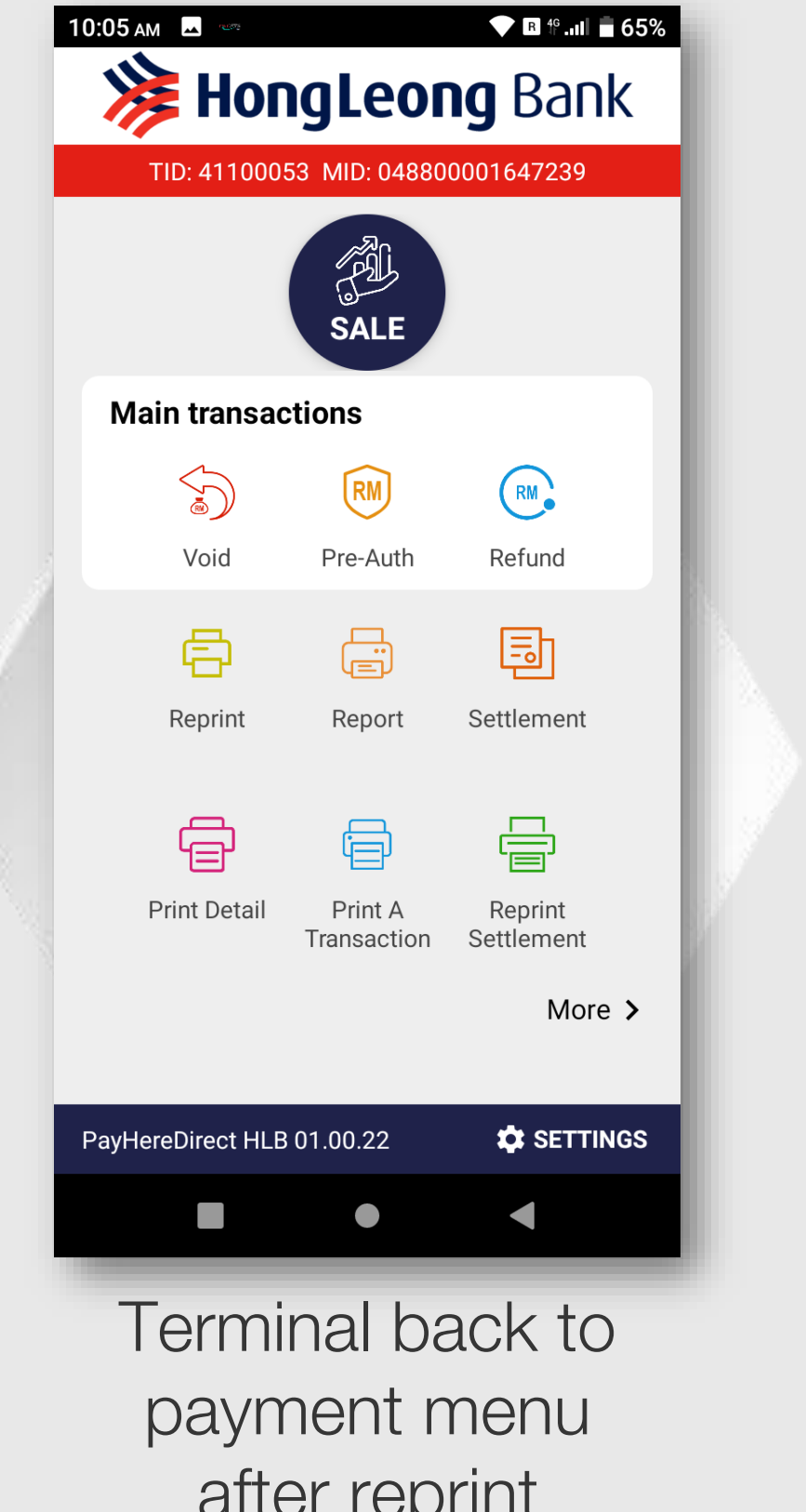

after reprint settlement receipt print out.